## How to submit an assignment in Moodle

Moodle allows you to upload documents into a digital drop box to hand in your assignments. It is much easier for your professor to collect all of the papers there rather than e-mail, and you can have the piece of mind that your paper got to your professor. The process is very easy to do.

Assignments in Moodle have an icon of a hand holding up a piece of paper with the right corner dogeared in a gravity-defying and unnatural manner.

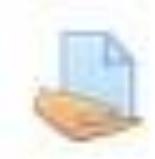

1. Select the assignment in question and click on the hyperlink next to the icon.

| estore course X +     |                                                                                                    | - a ×                                                                                   |
|-----------------------|----------------------------------------------------------------------------------------------------|-----------------------------------------------------------------------------------------|
| moodle.hanover.edu/co | urse/view.php?id=2743#section-4                                                                                              | ☆ 🖾 😗 🔂 :                                                                               |
| R                     |                                                                                                    | 🤌 🤚 Reiley Noe 🎯                                                                        |
|                       | Were you suprised to find out how much money is involved in research for the food industry? Why is this, in your<br>opinion. | Monday, 29 June, 12:00 PM » 1:00 PM                                                     |
|                       |                                                                                                    | Go to calendar                                                                          |
| IS                    | Topic 3<br>reaction paper to article<br>The Science of Addictive Food video (11:13)                                          | Quickmail<br>☑ Compose Course Message<br>☑ View Drafts<br>☑ View Scheduled              |
| n                     | This short news piece is by the Canadian Broadcasting company and aired in 2015                                              | <ul> <li>View Sent Messages</li> <li>My Signatures</li> <li>Alternate Emails</li> </ul> |
| (June 1 -             | Topic 4                                                                                                    |                                                                                         |
| <                     | Lab Report                                                                                                    | Respondus LockDown Browser                                                              |
|                       | book 1                                                                                                    | Dashboard                                                                               |

2. Click on the Add Submission button.

|               | Dashboard / My courses / burc / log        | pic 4 + Lab Report                                                                                                    |
|---------------|--------------------------------------------|----------------------------------------------------------------------------------------------------|
| pants         | Lab Report                                 |                                                                                                    |
| S             | Write a 5 page lab report on our work this | s week on the topic we picked two weeks ago. Include a literature review referencing at least 3 relevant scholarly articles. |
| al            | Submission status                          |                                                                                                    |
| ood (June 1 - | Submission status                          | No attempt                                                                                                    |
| 1)            | Grading status                             | Not graded                                                                                                    |
| 3             | Due date                                   | Friday, 12 June 2020, 12:00 AM                                                                                               |
| 4             | Time remaining                             | 14 hours 54 mins                                                                                                    |
| 5             | Last modified                              |                                                                                                    |
| 3<br>7        | Submission comments                        | Comments (0)                                                                                                    |
| 3             |                                            | Add submission                                                                                                    |
| 10            |                                            | You have not made a submission yet                                                                                           |
| 11            | *                                          |                                                                                                    |

3. Click on the icon in the upper left hand corner to find your document on your computer or portable drive and begin the submission process.

| R<br>VER<br>Linge    |                                                                                              |                                                                             | 🧯 🤰 Reiley Noe 🛞<br>Student                                                                                |
|----------------------|----------------------------------------------------------------------------------------------|-----------------------------------------------------------------------------|----------------------------------------------------------------------------------------------------|
| ants                 | backup restore course<br>Dashboard / My courses / burc / Topic 4 / Lab Repu                  | ort / Edit submission                                                       |                                                                                                    |
| tion<br>od (June 1 - | Lab Report<br>Write a 5 page lab report on our work this week on the top<br>File submissions | pic we picked two weeks ago. Include a literature review reference<br>Files | cing at least 3 relevant scholarly articles.<br>Maximum size for new files: 1.5GB, maximum attachments: 20 |
|                      | Sav                                                                                          | You can drag and drop file                                                  | is here to add them.                                                                                       |
|                      | The Science of Addictive Food video (11:13)                                                  | Jump to \$                                                                  | book 1 ►                                                                                                   |

4. Click on the Choose File button.

| nts            | Dashb File picker  | e course ×                                                   |                                                                           |
|----------------|--------------------|--------------------------------------------------------------|---------------------------------------------------------------------------|
|                | Thecent files      | 11 I I I                                                     |                                                                           |
| on d (June 1 - | Write a Office 365 | Attachment<br>Choose File No Te chosen<br>Save as<br>Author  | evant scholarly articles.<br>or new files: 1.5GB, maximum attachments: 20 |
|                |                    | Reiley Noe Choose license Creative Commons  Upload this file | em.                                                                       |

5. Find the document on your drive and double click it. It will populate in the File Name area. Click Open to continue with the submission process.

| - Edit submissio 🗙 🕂                                                                                                    |                                                                                                    |                                                                                                    | - 0 ×                                                                                                    |
|----------------------------------------------------------------------------------------------------|----------------------------------------------------------------------------------------------------|----------------------------------------------------------------------------------------------------|----------------------------------------------------------------------------------------------------|
| - Edit submissic × + moodle.hanover.edu/mod/assign/view.php?id=50642&action=editsubn backup restore Dashb File picker m Recent files at a sub- of a | nission                                                                                                    | <ul> <li>Open</li> <li>         ← → → ↑  → ↑ → ↑ his PC → Documents     </li> <li>Organize → New folder         <ul> <li>Quick access</li> <li>Desktop</li> <li>Documents</li> <li>Pictures</li> <li>Activity Completion</li> <li>Moodle-Powerpoint to Stream</li> </ul> </li> </ul> | <ul> <li>Search Documents</li> <li>Search Documents</li> <li>Search Do</li></ul> |
| n Write a Office 365                                                                                                    | Attachment<br>Choose File No file chosen<br>Save as<br>Author<br>Reiley Noe<br>Choose license Creative Commons<br>Uploa | OneDrive - Hanover College  OneDrive - Hanover College  File name: Lab Report  t  t  t  t  t  t  t  t  t  t  t  t                                                                                                    | ALLEI Verbanic 2<br>Rachel Verbanic<br>New Title List standard<br>ALLEI<br>Open Cancel<br>PM.                                                                                                    |
| •                                                                                                    |                                                                                                    |                                                                                                    | book 1 ►                                                                                                    |

6. The Choose File screen appears again, but the file you picked appears next to the button. Click on the Upload File button

| dit submissio 🗙 | +                                                     |                                                                                                    | – o ×                       |
|-----------------|-------------------------------------------------------|----------------------------------------------------------------------------------------------------|-----------------------------|
| oodle.hanover.  | edu/mod/assign/view.php?id=50642&acti                 | on=editsubmission                                                                                                    | ☆ 💷 😗 😫 🗄                   |
|                 |                                                       |                                                                                                    | 🔰 🤰 Reiley Noe 🎯<br>Student |
|                 | Dackup res<br>Dashb File picker                       | fore course                                                                                                    | ×                           |
| une 1 -         | n Recent files<br>Lat<br>Write a<br>C Office 365<br>F | Attachment<br>Choose File Lab Report docx<br>Save as<br>Author<br>Reiley Noe<br>Choose license Creative Commons<br>Upload this file | evant scholarly articles.   |
|                 | ■ Th                                                  |                                                                                                    | book 1 ►                    |

## 7. You notice three buttons

- Edit Your Submission before you submit it, or
- Remove Your Submission if you have something to add or take away before sending it on, and
- Submit Assignment button.
  - You need to click on this button to fully submit your assignment.

| h burc: Lab Report 🗙                 | +                                              |                                                                                                    | - 0                       |
|--------------------------------------|------------------------------------------------|----------------------------------------------------------------------------------------------------|---------------------------|
| → C                                  | r.edu/mod/assign/view.php?id=50642&action=view |                                                                                                    | Q 🕁 💷 🕜 🕒                 |
| HANOVER<br>COLLEGE                   |                                                |                                                                                                    | Jeiley Noe                |
| t≇ burc                              | Write a 5 page lab report on our work this we  | ek on the topic we picked two weeks ago. Include a literature review referencing at least 3 relevant scholarly articles. |                           |
| Participants                         | Submission status                              |                                                                                                    |                           |
| I Grades                             | Submission status                              | Draft (not submitted)                                                                                                    |                           |
| 🗅 General                            | Grading status                                 | Not graded                                                                                                    |                           |
| introduction                         | Due date                                       | Friday, 12 June 2020, 12:00 AM                                                                                           |                           |
| Junk Food (June 1 -<br>June 8)       | Time remaining                                 | 14 hours 51 mins                                                                                                    |                           |
| □ Topic 3                            | Last modified                                  | Thursday, 11 June 2020, 9:08 AM                                                                                          |                           |
| 다 Topic 4                            | File submissions                               | Lab Report docx 11 June 2020, 9:08 AM                                                                                    |                           |
| 🗅 Topic 5                            | Submission comments                            |                                                                                                    |                           |
| 🗅 Topic 6                            |                                                | • <u>Comments (0</u> )                                                                                                   |                           |
| 🗅 Торіс 7                            |                                                |                                                                                                    |                           |
| 🗅 Topic 8                            |                                                | Edit submission Remove submission                                                                                        |                           |
| 🗅 Topic 9                            |                                                | You can still make changes to your submission                                                                            |                           |
| 🗅 Topic 10                           |                                                | Submit assignment                                                                                                    |                           |
| 🗅 Topic 11                           |                                                | Once this assignment is submitted you will not be able to make any more changes.                                         |                           |
| 🗅 Topic 12                           |                                                |                                                                                                    |                           |
| ://moodle.hanover.edu/mod/assign/vie | ew.php?id=50642&action=view#                   |                                                                                                    | 💌 🗟 🗨 💼 🚛 🗤 ENG 9:09 AM 🗧 |

8. You may or may not see this screen below. Instructors have the option of asking you to agree to a submission statement. Click on the tick box and continue to move along the submission process.

| t - Confirm subm X                      | +                                                                                                |                                                                                | - U X                                                  |
|-----------------------------------------|--------------------------------------------------------------------------------------------------|--------------------------------------------------------------------------------|--------------------------------------------------------|
| moodle.hanover.                         | .edu/mod/assign/view.php?id=50642&action=submit                                                  |                                                                                | ् 🕁 🗔 😗 😝 :                                            |
|                                         |                                                                                                  |                                                                                | 🧵 🤌 Reiley Noe 🍏<br>Student                            |
|                                         | backup restore course<br>Dashboard / My courses / burc / Topic 4 / Lab Report / C                | Sonfirm submission                                                             |                                                        |
|                                         | Lab Report<br>Write a 5 page lab report on our work this week on the topic we                    | picked two weeks ago. Include a literature review referencing at least 3 relev | vant scholarly articles.                               |
| - Confirm subm X + moodle.hanover.edu/m | Confirm submission                                                                               | his assignment is my own work, except where I have acknowledged the use        | of the works of other people.<br>ake any more changes. |
|                                         | There are required fields in this form marked ① .<br>The Science of Addictive Food video (11:13) | Jump to •                                                                      | book 1 ►                                               |

9. You will know that everything is OK if you see this screen. Note the green bar that signifies that you've submitted your document, and double-check to make sure that the file submission is the correct one.

If you submitted the wrong document or have any other issues, contact your professor ASAP to see how he or she might be able to rectify the situation.

| /mod/assign/view.php?id=50642&action=vie                                        | w                                                                                              | Q 🕁 🗔                        |
|---------------------------------------------------------------------------------|------------------------------------------------------------------------------------------------|------------------------------|
|                                                                                 |                                                                                                | 🦺 🤞 Reiley                   |
| Dashboard / My courses / burc / Topic                                           | 4 / Lab Report                                                                                 |                              |
| Lab Report<br>Write a 5 page lab report on our work this v<br>Submission status | eek on the topic we picked two weeks ago. Include a literature review referencing at least 3 n | relevant scholarly articles. |
| Submission status                                                               | Submitted for grading                                                                          |                              |
| Grading status                                                                  | Not graded                                                                                     |                              |
| Due date                                                                        | Friday, 12 June 2020, 12:00 AM                                                                 |                              |
| Time remaining                                                                  | 14 hours 50 mins                                                                               |                              |
| Last modified                                                                   | Thursday, 11 June 2020, 9:09 AM                                                                |                              |
| File submissions                                                                | Lab Report.docx 11 June 2020, 9:08 AM                                                          | (                            |
| Submission comments                                                             | Comments (0)                                                                                   |                              |
|                                                                                 |                                                                                                |                              |
|                                                                                 |                                                                                                |                              |